## Step-by Step Instructions for PGR students to access Toolbox/ create meetings

Go to the Portal at: <u>My.liverpool.ac.uk</u>

You will then need to navigate to the 'My Studies' tab on the blue toolbar at the top:

| My Studies 🔿 Student Suppo | ort 🗸 News and Events 🗸 |                 |
|----------------------------|-------------------------|-----------------|
| My Studies                 | <b>3</b> .              |                 |
| My enrolment and           | My academic life        | Essential tools |
| registration               | Attendance              | Timetables      |
| Academic registration      | Academic                | Exam timetable  |
| Module registration        | Personal information    | Exam results    |
|                            | Student ID cards        | Graduation      |
|                            | PGR toolbox             | Library         |
|                            | 1                       | Canvas          |
|                            |                         | Apps anywhere   |
|                            |                         | My printing     |

For Meetings select 'PGR Toolbox', under 'My academic Life'

Next Select 'Record of Supervisory Meetings'

| My Studies 🗸 Student Support 🗸 News a                    | nd Events 🗸                                                                                                   | Q Search the site                                                         |
|----------------------------------------------------------|----------------------------------------------------------------------------------------------------|---------------------------------------------------------------------------|
| PGR Toolbox                                              | ÷                                                                                                    |                                                                           |
| PGR Quick Links Find useful links to PGR related content | Essential Information For New Research<br>Students<br>Find essential Information for new research<br>students | PGR Development<br>Development activities tailored to you                 |
| Postgraduate Travel<br>Visit your Go2Book booking portal | Record of Supervisory Meetings<br>Arrange and manage meetings with your<br>supervisors                        | Portfolio of Activity<br>View and update activities in your PGR portfolio |

You should then be able to create/ edit/ view all supervisory meetings.

| ielect Annual Progress Review Period: |              | PGR period for 2024-2025 |               | ~                   |                |             |
|---------------------------------------|--------------|--------------------------|---------------|---------------------|----------------|-------------|
| upervisory                            | Meetings (A  | PR perio                 | d from 01/0   | 6/2024 to 31/05/    | 2025)          |             |
| Date                                  | Supervisor   | Period                   | Agenda Status | Post Meeting Record | Sign Off       |             |
| telosloose noo                        | Joanna Lacey | 2024/25                  | Not completed | Not emailed         | Not signed off | Edit Delete |
| 10/04/2020 11:00                      |              |                          |               |                     |                |             |

**IMPORTANT NOTE:** For a meeting to be counted as an official record, and so that your supervisor can sign it off you must complete an agenda before sending it to your supervisor. To do this once you have arranged a new meeting, you will need to 'Edit' the meeting to email the agenda to your supervisor.